## VPIS V OBLAK 365

Prijavo v Oblak 365 opravite s podatki vaše identitete (primer: ime.priimek@osrace.si) preko naslova: <u>https://o365.arnes.si</u>

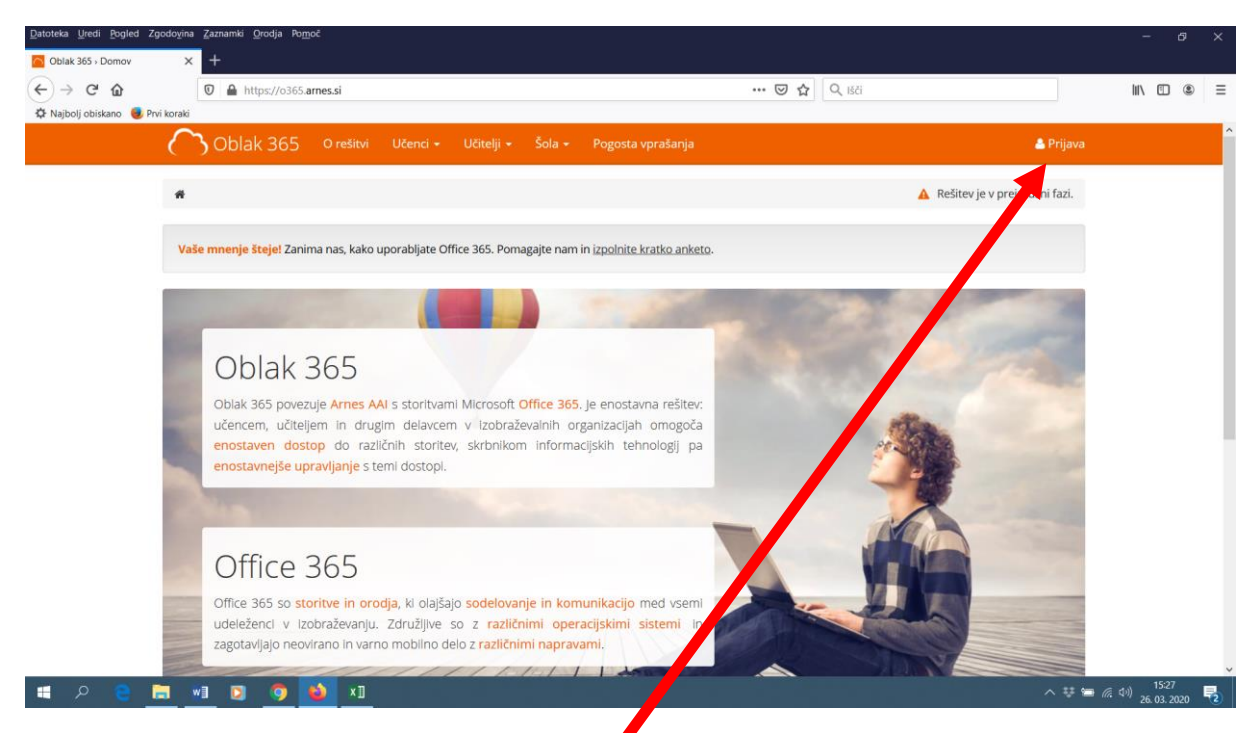

1. Kliknite na prijava v zgornjem desnem kotu.

| Datoteka Uredi Pogled Zgodovina    | <u>Z</u> aznamki <u>O</u> rodja Po <u>m</u> oč |                                                           |                                       | - Ø ×                                      |  |
|------------------------------------|------------------------------------------------|-----------------------------------------------------------|---------------------------------------|--------------------------------------------|--|
| ArnesAAI Enotna Prijava 🛛 🗙        |                                                |                                                           |                                       |                                            |  |
| (← → ♂ ŵ                           | ⑦ ▲ https://ds.aai.arnes.si/simplesaml/sa      | ml2/sp/idpdisco.php?entityID=https%3A%2F%2Fo365.arnes.si% | ••• 🗵 🔂 🔍 Išči                        | \ □ ◎ =                                    |  |
| 🌣 Najbolj obiskano 🛛 📵 Prvi koraki |                                                |                                                           |                                       |                                            |  |
|                                    |                                                |                                                           |                                       |                                            |  |
|                                    |                                                |                                                           | e e e e e e e e e e e e e e e e e e e |                                            |  |
|                                    | Osnovna sola k                                 | ace                                                       | × ^                                   |                                            |  |
|                                    | Osnovna šola B                                 | iršliin                                                   |                                       |                                            |  |
|                                    | Osnovna šola D                                 | )rska                                                     |                                       |                                            |  |
|                                    | Osnovna šola E                                 | Osnovna šola Frana Metelka Škocian                        |                                       |                                            |  |
|                                    | Osnovna šola P                                 |                                                           |                                       |                                            |  |
|                                    | Osnovna šola R                                 | lače                                                      |                                       |                                            |  |
|                                    | Osnovna šola Ž                                 | etale                                                     |                                       |                                            |  |
|                                    | Osnovna šola N                                 | falečnik                                                  |                                       |                                            |  |
|                                    |                                                |                                                           |                                       |                                            |  |
|                                    | 🖪 POMOČ                                        | STORITVE                                                  |                                       |                                            |  |
|                                    |                                                |                                                           |                                       |                                            |  |
|                                    |                                                |                                                           |                                       |                                            |  |
|                                    |                                                |                                                           |                                       |                                            |  |
|                                    |                                                |                                                           |                                       |                                            |  |
| ा २ 😑 🔚                            | 1 🖸 🌖 ڬ x1                                     |                                                           |                                       | へ 寺 缶 <i>信</i> (小) 15:29<br>26. 03. 2020 💀 |  |

2. Poiščite in izberite Osnovna šola Rače

| Datoteka Uredi Pogled Zgodovir<br>ArnesAAl Enotna Prijava | a <u>Z</u> aznamki <u>Ω</u> rodja Po <u>m</u> oč<br>≺ +               |                                         |                                                                                             | - 6 ×               |
|-----------------------------------------------------------|-----------------------------------------------------------------------|-----------------------------------------|---------------------------------------------------------------------------------------------|---------------------|
| ← → ♂ ŵ                                                   | 😨 🖴 https://ds.aai. <b>arnes.si</b> /simplesaml/saml2/sp/idpdisco.php | p?entityID=https%3A%2F%2Fo365.arnes.si% | 🗵 🗘 🔍 Išči                                                                                  | \ 🗉 🛎 ≡             |
| 🌣 Najbolj obiskano 🛛 😻 Prvi korak                         | i                                                                     |                                         |                                                                                             | ^                   |
|                                                           | X                                                                     |                                         |                                                                                             |                     |
|                                                           | A IZBERITE DOM                                                        | AČO ORGANIZACIJO                        | 3                                                                                           |                     |
|                                                           | Osnovna šola Rače                                                     |                                         | × ×                                                                                         |                     |
|                                                           |                                                                       |                                         |                                                                                             |                     |
|                                                           | izbente                                                               |                                         |                                                                                             |                     |
|                                                           |                                                                       |                                         |                                                                                             |                     |
|                                                           |                                                                       |                                         |                                                                                             |                     |
|                                                           |                                                                       |                                         |                                                                                             |                     |
|                                                           | 🖨 РОМОČ                                                               |                                         |                                                                                             |                     |
|                                                           | ⊠ helpdesk@arnes.si<br>S +386 1 479 88 00                             |                                         | ≗ Prevzem identitete<br>& Pozabljeno geslo<br>@ Pogosta vprašanja<br>■ Storitve v federacij | ·                   |
| 🖷 🔎 🦻 🔚                                                   | <u>wiii 💿 🧔 👟 xii</u>                                                 |                                         |                                                                                             | へ 蒜 钿 腐 (か) 15:30 🌏 |

3. Izberite Osnovna šola Rače. Lahko shranete kot privzeto izbiro

| Datoteka Uredi Pogled Zgodovin   | na <u>Z</u> aznamki <u>O</u> rodja Po <u>m</u> oč |                                                                        | - a ×           |
|----------------------------------|---------------------------------------------------|------------------------------------------------------------------------|-----------------|
| ArnesAAI Enotna Prijava          | < +                                               |                                                                        |                 |
| (←) → ♂ ŵ                        | 🛛 🔒 https://idp.aai.arnes.si/simplesar            | nl/module.php/core/loginuserpassorg.php?AuthState=_58973e773 🛛 💀 🔽 🗘 🔀 | \ □ ● =         |
| 🌣 Najbolj obiskano 🧕 Prvi koraki | i                                                 |                                                                        |                 |
|                                  |                                                   | At-račun Geslo Prijava                                                 |                 |
|                                  |                                                   |                                                                        |                 |
|                                  | A POMOČ                                           | STORITVE 6 INFO                                                        |                 |
|                                  |                                                   |                                                                        |                 |
|                                  |                                                   |                                                                        |                 |
|                                  |                                                   |                                                                        |                 |
| 🔳 P 📵 🛅                          | 🛯 🖸 🌖 🚺 x1                                        |                                                                        | へ 葉 缶 🧖 🕬 15:30 |

4. V polje AAI račun vnesite vaše uporabniško ime v obliki <u>ime.priimek@osrace.si</u>. Vnesite še geslo, ki ste ga ponastavili preko <u>https://mdm.arnes.si/Prijava/Password.aspx?lang=sl</u>. Kliknite prijava.

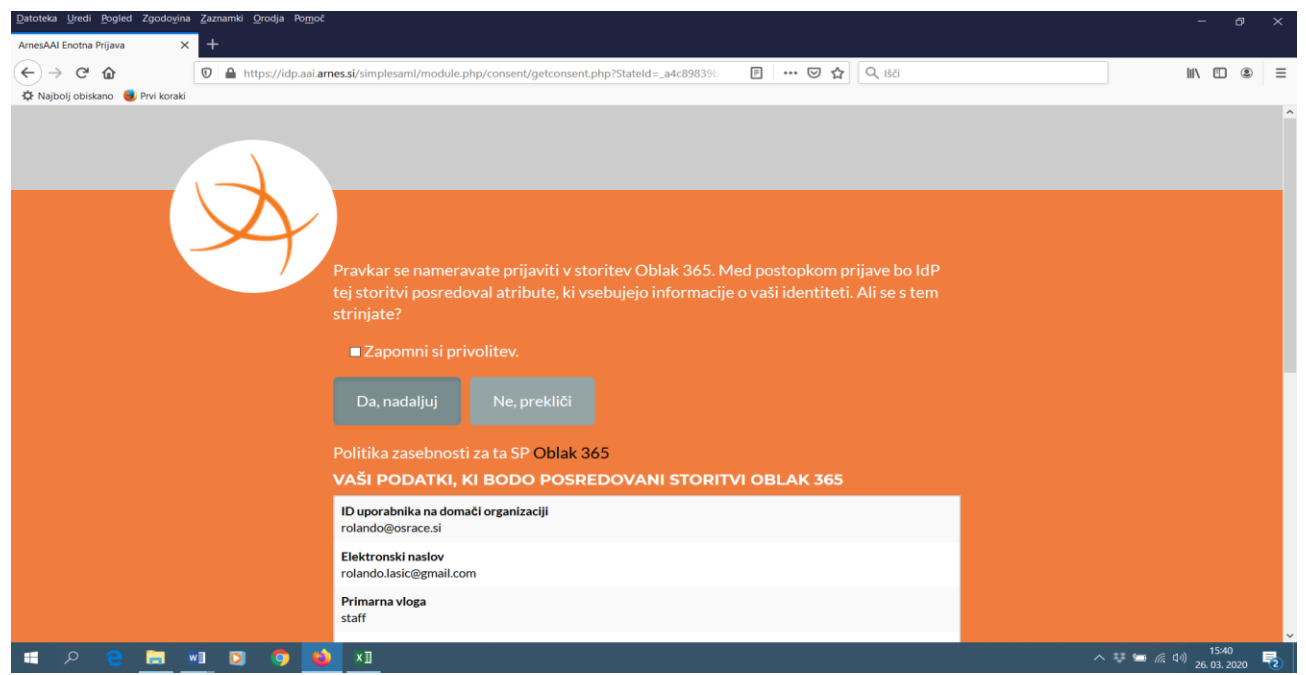

5. Potrdite posredovanje atributov s klikom na **Da, nadaljuj**. Lahko označite tudi Zapomni si privolitev.

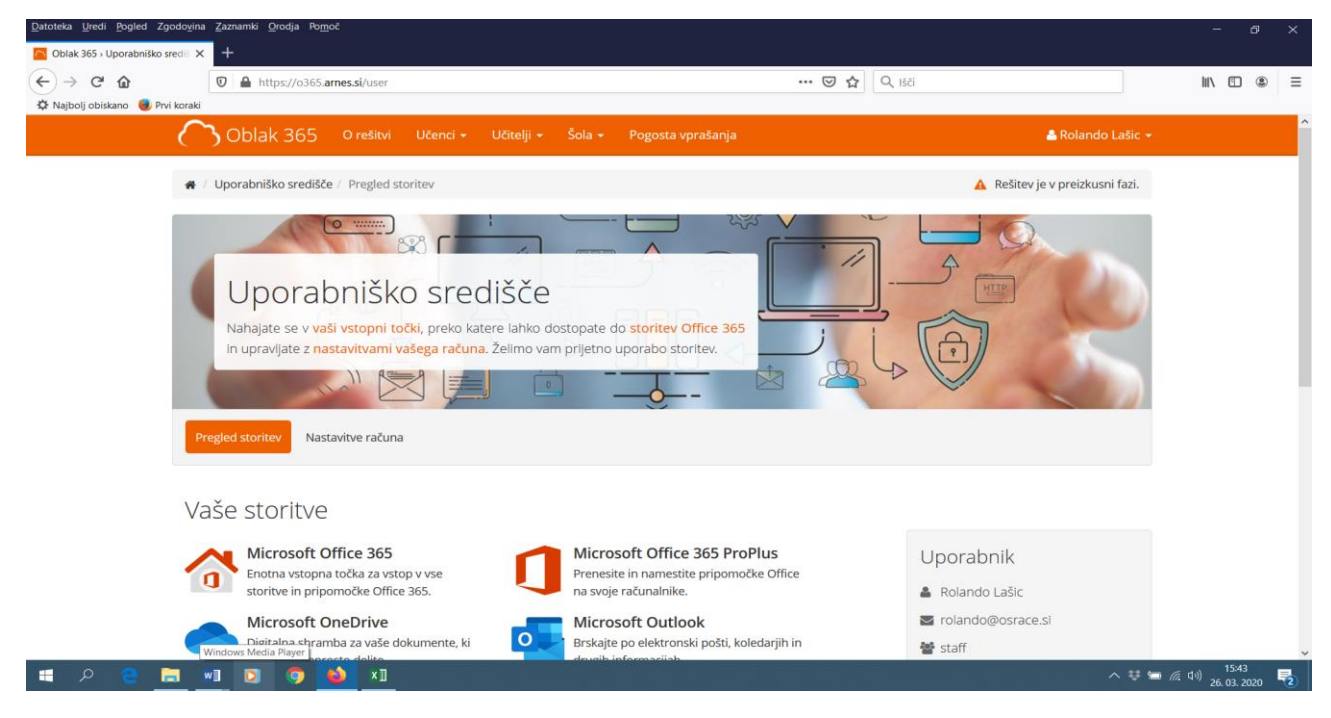

- 6. Vpisali ste se v uporabniško središče za dostop do storitev Office365.
- 7. Ob uspešnem vpisu se vam je hkrati ob prvi prijavi ustvaril tudi nov elektronski naslov oblike <u>ime.priimek@osrace.si</u>. Do njega lahko dostopate s klikom na ikono Microsoft Outlook v tem uporabniškem središču ali pa kar direktno preko povezave <u>https://www.office.com/</u>
- Ob vsakem vpisu v storitev boste morali vnesti tudi vaše podatke, uporabniško ime in geslo, običajno dvakrat, enkrat na strani microsofta, nato še Arnesa. Gre torej za dvakratno preverjanje – zaradi varnosti. Vaši podatki so namreč shranjeni na Arnesovem strežniku in se tam preverjjo.